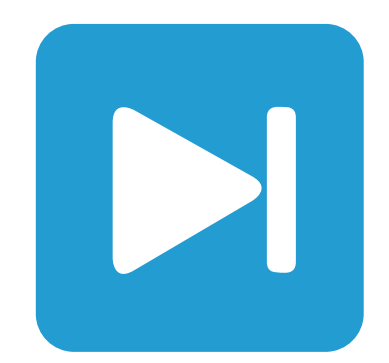

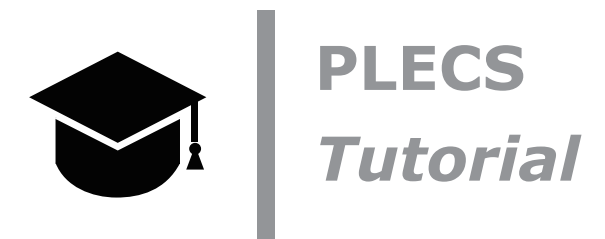

**Introduction to PLECS Standalone** PLECSスタンドアロンの概要

Tutorial Version 1.0

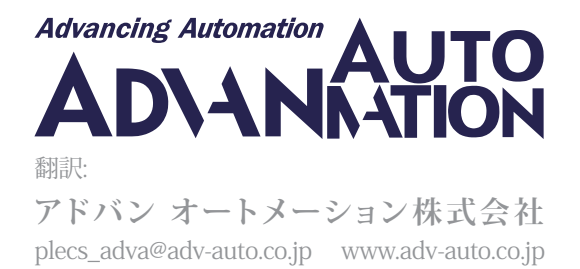

## 1 はじめに

新しいプログラムに慣れる唯一の方法は、実際に使ってみることです。このチュートリアルでは、2つのサンプル回路を段階的にモデル化し、PLECSの基本機能を説明します。この演習では、次の内容を学習します:

- PLECSライブラリブラウザのコンポーネントを使用して簡単なモデルを作成する方法
- PLECS回路図でコンポーネントを相互接続する方法
- コンポーネントをパラメータ化する方法
- サブシステムを作成する方法
- コントロール付きのマルチドメインモデルを作成する方法
- プローブブロックを使用する方法

始める前に 始める前に、PLECS Standaloneがインストールされていることを確認し、演習の各段階で独自のモデル と比較できる参照ファイルがあることを確認してください。

## 2 シンプルなパッシブネットワークの構築

最初にモデル化する電気システムは、図1に示すような単純なRLCネットワークです。キャパシタはRL分岐を介して DC電圧源によって充電され、その電圧は電圧計で監視されます。

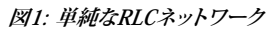

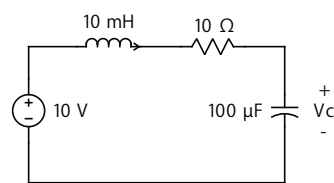

**あなたのタスク:** PLECSを起動します。プログラムがロードされると、PLECSライブラリブラウザが表示されます。 PLECSにサンプル回路を入力するには、ライブラリブラウザの**ファイル**メニューから**新規作成**を選択する必要が あります。

黄色い表示の回路図ウィンドウはモデリングのインタフェースです。ライブラリには、回路を作成できるさまざまな コンポーネントがあります。使用可能なライブラリを参照して、どのコンポーネントが使用可能かを確認できます。 ライブラリブラウザのウィンドウメニューから、またはCtrl + Lを押すことで、いつでも回路図ウィンドウを表示する ことができます(Macユーザの場合、以降のすべてのショートカットではCtrlではなくCmdを使用します)。

#### コンポーネント

5

回路の構築に必要なコンポーネントは、ライブラリブラウザから回路図ウィンドウにドラッグアンドドロップする 必要があります。回路図ウィンドウにすでに存在するコンポーネントを複製する場合は、**Ctrl**キーを押したまま、 コンポーネントを新しい場所にドラッグアンドドロップするか、マウスの右ボタンを使用します(もちろん、通常どおり コンポーネントを選択して**コピー**アンドペーストすることもできます)。

RLCネットワークを構築するために必要な電気コンポーネントは、"電気回路ブロック"のサブライブラリの"電源"、 "測定メーター"、"受動素子"にあります。"PLECSスコープ"コンポーネントは、"システムブロック"ライブラリにあります。 ブロック名の横にある矢印をクリックするか、コンポーネントを参照する代わりに、検索バーに必要なコンポーネント の最初の文字を入力して検索することもできます。たとえば、scと入力するとスコープが表示され、resと入力する と使用可能な抵抗器などがすべて表示されます。

#### 信号

PLECSは、電気部品を接続するために使用する電気接続(黒線)に加えて、単一方向信号も扱います。信号は緑色 で表示し、方向を示す矢印が付いています。これらの信号は、測定値やスイッチのトリガパルスなどの非電気情報 を伝送します。信号は計算に使用したり、PLECSスコープに表示することができます。電気接続をPLECSスコープ に直接入力することはできません。必ず最初に電圧計または電流計を使用して電気量を信号に変換する必要が あります。

#### あなたのタスク:

ブ

- 1 図2に示すように、ライブラリから"DC 電圧源"、"インダクタ"、"抵抗器"、"キャパシタ"、"電圧計"、"PLECSスコープ" の各コンポーネントを回路図ウィンドウにドラッグアンドドロップします。
- 2 必要なコンポーネントは、マウスの左ボタンで移動できます。選択したコンポーネントを回転するには、Ctrl + R キーを押します。水平方向に反転するには、Ctrl + Fキーを押します。垂直方向に反転するには、Ctrl + Iキーを 押します。これらの機能はすべて、書式メニューから、またはコンポーネントを右クリックしてアクセスすることも できます。

図2: RLCネットワークのコンポーネント

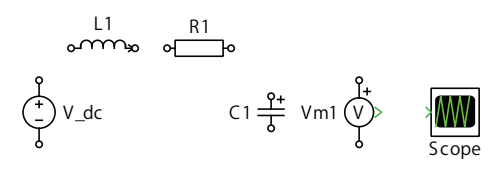

すべてのコンポーネントを回路図ウィンドウにコピーすると、モデルは参照モデルrlc\_network\_1.plecsと同じ になります。

#### 接続

現在の回路図の各コンポーネントには、端子を表す小さな円または緑の矢印が付いています。マウスポインタを その端子に近づけると、ポインタの形状が矢印から十字に変わります。ここで、マウスの左ボタンを押したままに すると、接続を別のコンポーネントにドラッグできるようになります。別の端子または同じ接続タイプの既存の接続 に近づくと、ポインタの形状が二重十字に変わります。マウスボタンを放すとすぐに、新しい接続が作成されます。

既存の接続から分岐接続を作成するには、マウスカーソルをその上に置き、**Ctrl**キーを押しながら、分岐を開始 する方向にカーソルをクリックしてドラッグします。

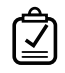

**あなたのタスク:** コンポーネントを相互接続してRLC回路を完成させます。次に、電圧計の出力端子をPLECS スコープの入力端子に接続します。

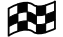

この段階では、図3のように、モデルは参照モデルrlc\_network\_2.plecsと同じになるはずです。

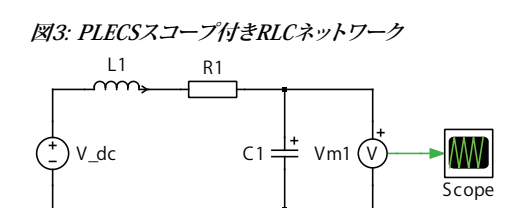

#### コンポーネントのパラメータ

各コンポーネントは、自動的に選択される一意の名前で識別されます。必要に応じて、回路図内のコンポーネント をダブルクリックしてこの名前を変更できます。これはドキュメント化のみを目的としており、シミュレーションには 影響しません。一方、パラメータはより重要です。パラメータは、たとえばインダクタのインダクタンス、キャパシタ の静電容量、またはDC 電圧の電圧を決定します。コンポーネントのアイコンをダブルクリックすると、図4に示す ように、これらのパラメータを設定できるダイアログウィンドウが開きます。

図4: インダクタのパラメータダイアログウィンドウ

| ■ プロックパラメータ: rlc_network_3/L1 × |
|---------------------------------|
| インダクタ : Inductor                |
| インダクタ(理想モデル)をモデリングします。          |
| パラメータ アサーション                    |
| インダクタンス (H):                    |
| 0.01                            |
| 初期電流 (A):                       |
| 0                               |
|                                 |
|                                 |
|                                 |
|                                 |
|                                 |
|                                 |
| OK キャンセル 適用 ヘルプ                 |

各パラメータフィールドの右側にチェックボックスがあることに注意してください。このチェックボックスをオンに すると、パラメータ値が回路図上にで表示されます。これにより、回路図から直接コンポーネントのパラメータを 表示および編集できます。回路図に不要なテキストが表示されないようにするには、コンポーネントの最も重要な パラメータのみを表示させるのが望ましいです。

#### 単位

PLECS は、カスタム変数として文字列が使用できるため、単位を認識しません。したがって、ユーザは変数のスケール が正しいことを確認する必要があります。パワーエレクトロニクスでは、SI単位系の使用が推奨されます。たとえば、 インダクタンス値には10mHではなく、10e-3または0.001を使用します。電力システムでは、"単位あたり"の数量 を扱う方が適切である場合があります。

### あなたのタスク:

- RLCネットワークの各コンポーネントをダブルクリックして、パラメータダイアログウィンドウを表示します。次に、 DC 電圧源の電圧を10、インダクタのインダクタンスを0.01、抵抗の抵抗を10、キャパシタの容量を100e-6に 設定します。
- 2 これらのパラメータの横にあるチェックボックスをオンにすると、回路図上に表示されます。
- 3 インダクタとキャパシタには、それぞれ初期電流や初期電圧などの追加のパラメータがあります。これらの値 は両方ともデフォルトのゼロのままにしておきます。
- Cの段階では、図5のように、モデルは参照モデルrlc\_network\_3.plecsと同じになっているはずです。

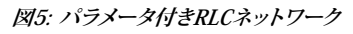

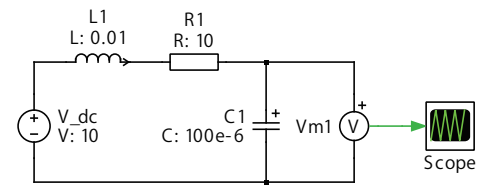

#### シミュレーション

シミュレーション時間、ソルバのタイプ、ソルバオプション、モデル初期化コマンドなどのシミュレーションパラメータ は、**シミュレーション**メニューの**シミュレーションパラメータ**ダイアログウィンドウにあります。このダイアログは、 キーボードショートカット**Ctrl + E**を使用して開くこともできます。

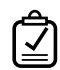

#### あなたのタスク:

- 1 シミュレーションパラメータ ウィンドウを開き、シミュレーションの終了時間を0.1に設定します。他のパラメータ はデフォルト値のままにします。
- 2 次に、シミュレーションメニューから開始を選択するか、Ctrl+Tを押してシミュレーションを開始します。

得られるシミュレーション結果は、図6と同じになるはずです。

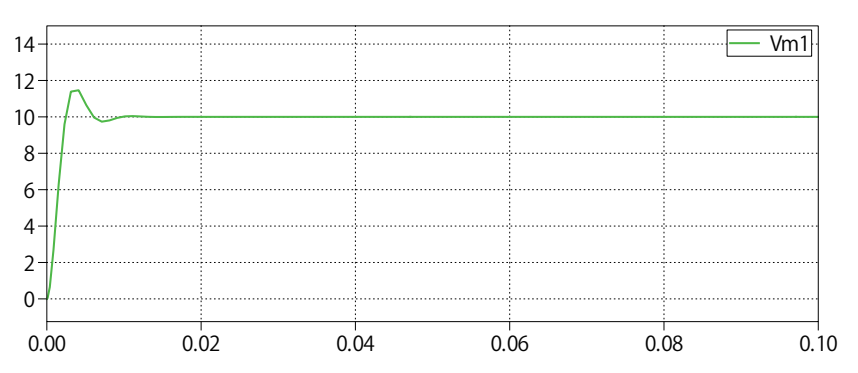

図6: RLCネットワークキャパシタ電圧のシミュレーション結果

### 制御ブロックの追加

静的電気モデルを強化するために、動的な動作を追加することができます。パルス電圧を印加すると、この例の キャパシタがどのように充電および放電するかを観察してみましょう。

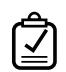

### あなたのタスク:

- 1 回路図で、"DC 電圧源"コンポーネントを削除し、"電圧源(可変)"ブロックに置き換えます。このブロックは、制御器 ブロックドメインからの任意の信号を入力として受け入れます。
- 2 "パルス発生器"コンポーネントを電圧源(可変)の左側にドラッグアンドドロップします。High-state出力を10に、 周波数を25に設定します。他のすべてのパラメータはデフォルト値のままにします。
- 3 パルス発生器ブロックの出力端子を制御電圧源の入力端子に接続します。
- 4 次に、"マルチプレクサ"コンポーネントを電圧計ブロックとPLECSスコープブロックの間にドラッグアンドドロップし、入力数を2に設定します。
- 5 パルス発生器と電圧計の出力を、マルチプレクサを使用してPLECSスコープに接続します。
- **6** シミュレーションを開始します。
- この段階では、モデルは図7のように参照モデルrlc\_network\_final.plecsと同じになっているはずです。 得られるシミュレーション結果は、図8と同じになるはずです。

図7: パルス電圧源を備えたRLCネットワーク

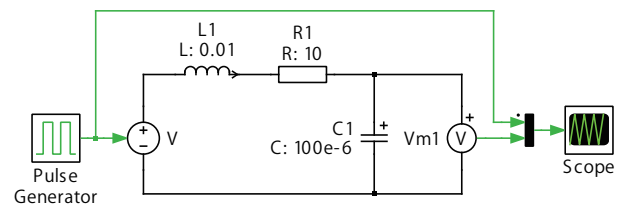

図8: 動的刺激を伴うRLCネットワークのシミュレーション結果

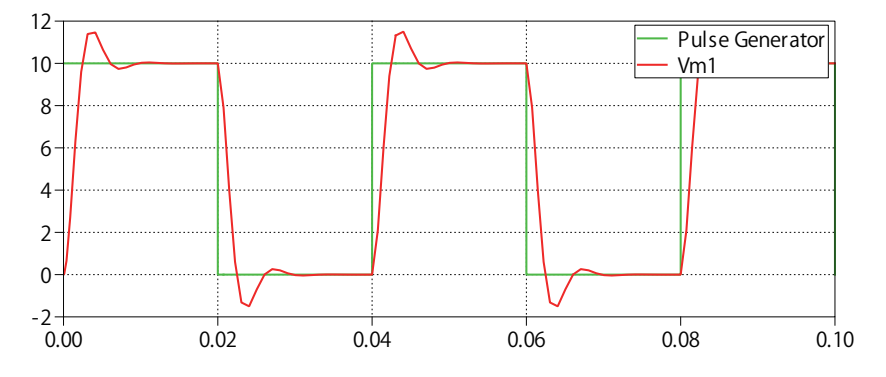

# 3 降圧コンバータ

次に、このセクションでは、理想スイッチの概念を紹介します。図9に示す降圧コンバータと閉ループコントローラ を構築します。

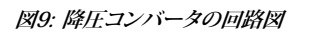

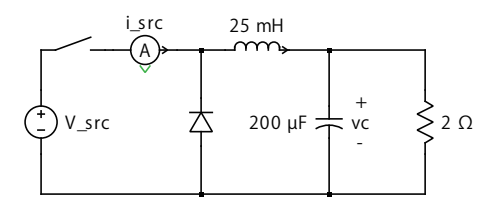

## スイッチ

図9に示す降圧コンバータの場合、トランジスタは、一方向にのみ電流を流すことができることに念頭に置き、 制御可能なスイッチ、または理想的なIGBTやMOSFETコンポーネントを使用してモデル化できます。また、フリー ホイール ダイオードも必要です。ダイオードは、両端の電圧が正になると閉じ、ダイオードを流れる電流が負に なると開くスイッチです。

"ダイオード(理想モデル)"は"電気回路ブロック"の"パワー半導体"ライブラリにあり、"スイッチ(シングル)"は"電気 回路ブロック"の"理想スイッチ"ライブラリにあります。これら2つのライブラリのすべてのコンポーネントは、オン 抵抗がゼロ(オプションで追加可能)でオフ抵抗が無限大の理想スイッチに基づいています。スイッチは瞬時に開閉 します。詳細については、ライブラリ内の任意のコンポーネントを右クリックし、**ヘルプ**を選択してください。

スイッチは外部信号によって制御されます。ゼロ以外の入力でスイッチは閉じ、信号がゼロに戻るとスイッチは 開きます。

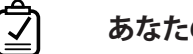

Ň

#### あなたのタスク:

- 1 新しい回路図ウィンドウを開き、ライブラリから"スイッチ(シングル)"および"ダイオード(理想モデル)"コンポーネント をこのウィンドウにドラッグ アンド ドロップします。
- 2 図10に示すように、降圧コンバータの残りの電気部品を組み立てます。

注意;回路図上のコンポーネントの名前を非表示にするには、コンポーネントを右クリックし、ブロックの配置メニューから名前の表示のチェックを外すか、キーボードショートカットCtrl + Shift + Nを使用します。

この段階では、モデルは参照モデルbuck\_converter\_1.plecsと同じになるはずです。

#### 図10: 降圧コンバータの電気部品

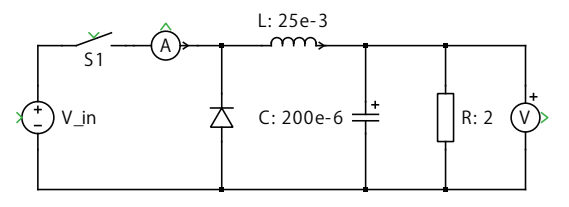

#### サブシステム

すべてのモデルの特定の部分を互いに分離することができます(この場合は電気部分と制御部分など)。これは シミュレーション結果には影響しませんが、システム全体をより構造化します。サブシステムを使用すると、モデル を明確に表示でき、デバッグが容易になります。

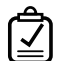

#### あなたのタスク:

- 1 図10に示す回路が完成したら、すべてのコンポーネントを選択します(回路図の左上隅の空白部分をクリック してフレームを右下隅にドラッグするか、キーボードショートカットCtrl + Aを使用します)。
- 2 編集メニューからサブシステムの作成をクリックするか、キーボードショートカットCtrl+Gを使用して、新しい サブシステムを作成します。または選択したコンポーネントの1つを右クリックし、サブシステムの作成を選択 します。これで、電気コンポーネントは"Sub"という新しいサブシステムに含まれるはずです。
- 3 必要に応じて、サブシステムの名前は"Circuit"などに変更できます。

注意; サブシステムアイコンのサイズは、選択した角の1つをドラッグすることで変更できます。名前ラベルはクリック してアイコンの境界または角にドラッグすることで、別の位置に移動することもできます。

#### 信号ポート

サブシステム内に含まれるものを外部の回路図に接続するには、サブシステムにポートを配置する必要があります。

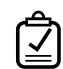

÷Óř

#### あなたのタスク:

- 1 サブシステムをダブルクリックして開き、2つの"入力信号ポート"と2つの"出力信号ポート"をサブシステム回路図 にドラッグします。
- 2 入力信号ポートをそれぞれ"電圧源(可変)"と"スイッチ(シングル)"に接続します。
- 3 出力信号ポートをそれぞれ"電圧計"と"電流計"に接続します。
- 4 必要に応じて、信号ポートの名前を変更します。

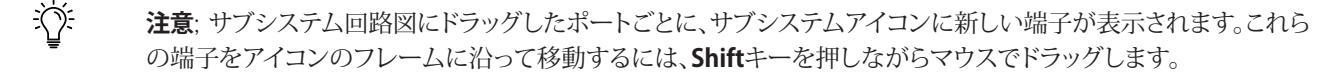

この段階では、モデルは参照モデルbuck\_converter\_2.plecsと同じになるはずです。

#### 制御

降圧コンバータでは、キャパシタ電圧を約6Vの±0.2Vの範囲に維持するヒステリシスタイプの制御を実装します。 これには、"定数"ブロックを基準設定点として使用し、測定した負荷電圧をフィードバックすることが含まれます。 次に、設定値と測定電圧の差としてエラー信号が生成され、これが"制御リレー"ブロックに供給され、その出力が スイッチへのゲート信号となります。ここでの制御方式は、負荷電圧が5.8Vを下回るとスイッチへのゲート信号を Highに設定し、電圧が6.2Vを超えるとゲート信号をLowに設定します。インダクタを流れる電流を調整しているだけで、キャパシタの充電状態も調整されています。

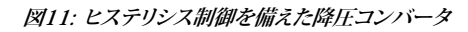

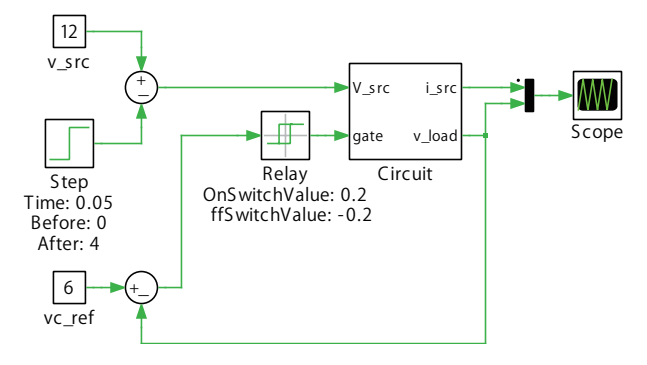

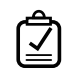

#### あなたのタスク:

- 1 "制御器ブロック"の"不連続"から"制御リレー"、"数学"から"加算(円形)"、"シグナルソース"から"定数"ブロック を回路図ウィンドウにドラッグ アンド ドロップします。
- 2 図11に示すコントローラを構築します。
- 3 少し面白くするために、シミュレーション中に入力電圧に12Vから8Vへのステップ変化を適用します。
- 4 シミュレーションの終了時間を 0.1秒に設定し、シミュレーションを開始します。

この段階では、モデルは参照モデルbuck\_converter\_3.plecsと同じになるはずです。得られるシミュレーション 結果は、図12と同じになるはずです。

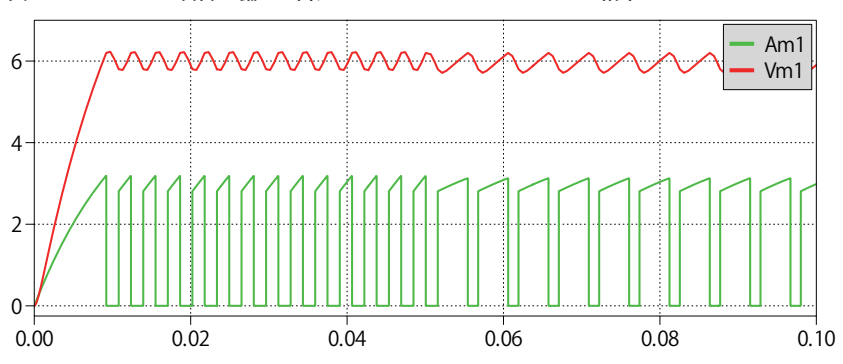

図12: ヒステリシス制御を備えた降圧コンバータのシミュレーション結果

## プローブ

信号を測定するために電流計や電圧計のコンポーネントを使用する代わりに、PLECSプローブブロックを使用 して信号を測定することもできます。このコンポーネントは、不要な接続を減らすことでモデルを整理するのに 役立ち、他の方法では測定が難しい量にアクセスできるようにします。コンポーネントをPLECSプローブブロック に関連付けるには、回路図で対象のコンポーネントをその上にドラッグし、矢印が表示されたらマウスを放します。 接続しているワイヤも移動しますが心配しないでください。これを正しく実行していれば、マウスを放すとすぐに、 ドラッグしていたコンポーネントは元の位置に戻ります。PLECSプローブブロックをダブルクリックし、開いたProbe Editorウィンドウに対象のコンポーネントをドラッグすることもできます。

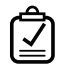

#### あなたのタスク:

- 1 "システムブロック"ライブラリから"PLECSプローブ"ブロックを回路図ウィンドウにドラッグアンドドロップします。
- **2** "Circuit"サブシステムの"電圧源(可変)"コンポーネントと"抵抗器"コンポーネントをPLECSプローブブロックに 関連付けます。
- 3 component signalsの電源 電流と抵抗器 電圧をそれぞれ選択します(右側のチェックボックス)。
- **4** PLECSスコープのスコープウィンドウのプロットを右クリックしてプロットを上に挿入を選択し、2番目のプロット を追加します。
- 5 PLECSプローブの出力端子を、PLECSスコープブロックの新しく作成された入力端子に接続します。
- 6 シミュレーションを開始します。上部と下部のプロットが同一であることがわかります。

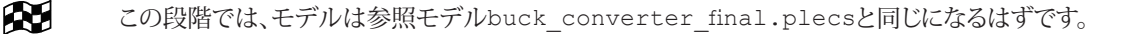

## 4 デモモデル

PLECSで最初のモデルを構築したら、PLECSに付属するデモ モデルを確認することをお勧めします。ウィンドウメ ニューからPLECSデモ モデルを選択して、デモモデルブラウザを開きます。

| ple)<br><sup>2</sup> | +41 44 533 51                                               | Pleximへの連絡力<br>00 | <b>5法:</b><br>Phone |
|----------------------|-------------------------------------------------------------|-------------------|---------------------|
|                      | +41 44 533 51                                               | 01                | Fax                 |
|                      | Plexim GmbH<br>Technoparkstra<br>8005 Zurich<br>Switzerland | sse 1             | Mail                |
| @                    | info@plexim.com                                             | n                 | Email               |
|                      | http://www.ple                                              | xim.com           | Web                 |

## Advancing Automation AUTO

### アドバンオートメーションへの連絡方法:

| 2 | +81 3 5282 7047             | Phone |
|---|-----------------------------|-------|
|   | +81 3 5282 0808             | Fax   |
|   | ADVAN AUTOMATION CO.,LTD    | Mail  |
|   | 1-9-5 Uchikanda, Chiyoda-ku |       |
|   | Tokyo, 101-0047             |       |
|   | Japan                       |       |
| @ | plecs_adva@adv-auto.co.jp   | Email |
|   | https://adv-auto.co.jp/     | Web   |

#### PLECS Tutorial

 $^{\odot}$  2002–2022 by Plexim GmbH

このマニュアルで記載されているソフトウェアPLECSは、ライセンス契約に基づいて提供されています。ソフトウェアは、ライセンス 契約の条件の下でのみ使用またはコピーできます。Plexim GmbHの事前の書面による同意なしに、このマニュアルのいかなる 部分も、いかなる形式でもコピーまたは複製することはできません。

PLECSはPlexim GmbHの登録商標です。MATLAB、Simulink、およびSimulink Coderは、The MathWorks、Inc.の登録商標 です。その他の製品名またはブランド名は、それぞれの所有者の商標または登録商標です。